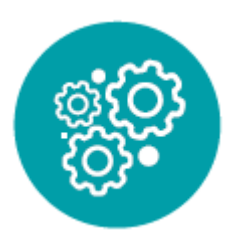

### MOTORISATION

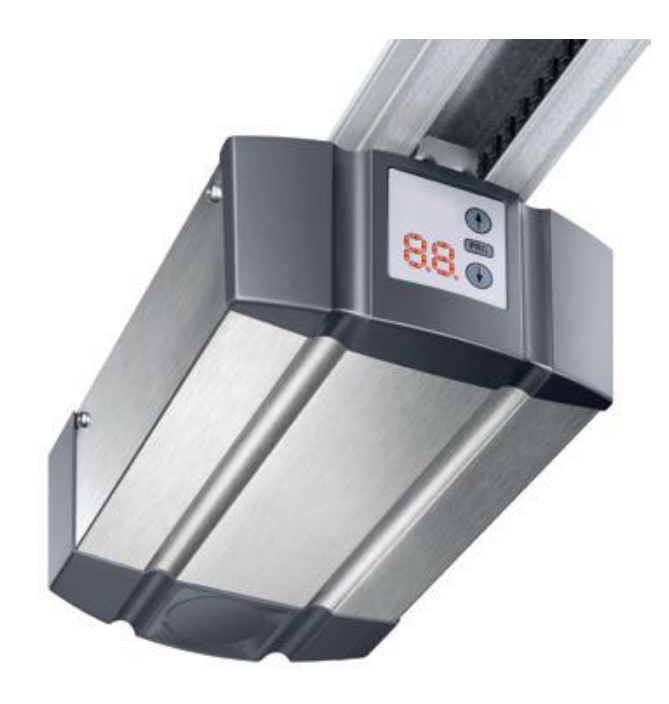

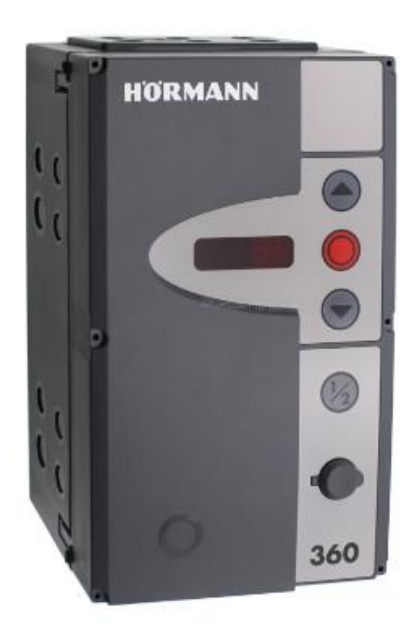

### Notice simplifiée SupraMatic HT et armoire 360

2023 08\_Notice simplifiée SupraMatic HT et armoire 360\_PV\_dép. produits

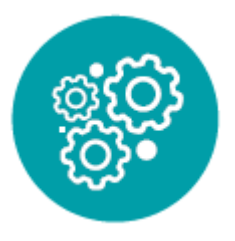

### MOTORISATION

### Sommaire

### Avant la mise en service et la mise sous tension de l'armoire il est impératif de brancher l'ensemble des accessoires afin que l'armoire les prenne en compte.

- Raccordement du SupraMatic HT à l'armoire 360
- Branchements des cellules
- Branchements du récepteur radio externe HEI3/BS ou HEI2/BS
- Branchements du récepteur radio externe RERI
- Etablissement du courant de l'armoire 360
- Elément de commande de l'armoire 360
- Démarrage de la programmation
- <u>Réglage de la fermeture automatique</u>
- Programmation des cellules
- Reset moteur et armoire 360

### Consignes de sécurité

#### Les fiches techniques simplifiées ne peuvent pas se substituer aux notices de pose de la porte et de la motorisation. Elles doivent être utilisées en complément.

#### LIRE ATTENTIVEMENT CES NOTICES AVANT TOUTE INTERVENTION SUR LA PORTE OU LA MOTORISATION.

#### ATTENTION :

CONSIGNES DE SÉCURITE IMPORTANTES ; POUR LA SÉCURITE DES PERSONNES, ILEST IMPORTANT DE SUIVRE LES PRÉSENTES CONSIGNES. CES CONSIGNES DOIVENT ETRE CONSERVEES.

#### 1. Utilisation appropriée

La motorisation de porte de garage est conçue pour la commande à impulsion de portes sectionnelles ou basculantes équilibrées par ressorts ainsi que les de portes basculantes équilibrées par des poids. Selon le type de motorisation, la motorisation peut être utilisée dans le domaine privé / non industriel ou dans le secteur industriel (par ex. garages souterrains ou collectifs). Concernant la combinaison porte / motorisation, veuillez tenir compte des indications du fabricant. Le respect de nos instructions quant à la construction et au montage permet d'éviter les risques définis par la norme DIN EN 13241-1. Les installations de portes utilisées dans le domaine public et ne disposant que d'un seul dispositif de protection, par exemple un limiteur d'effort, ne doivent être commandées que sous surveillance. La motorisation de porte de garage a été développée pour une utilisation en zone sèche.

#### 2. Utilisation non appropriée

La motorisation ne doit pas être utilisée pour des portes sans sécurité parachute.

#### 3. Qualification du moteur

Seuls un montage et une maintenance corrects par une société / personne compétente ou spécialisée, conformément aux instructions, peuvent garantir un fonctionnement fiable et adapté des équipements installés. Conformément à la norme EN 12635, un spécialiste est une personne qualifiée qui dispose de la formation appropriée, des connaissances spécifiques et de l'expérience nécessaires pour monter, inspecter et effectuer la maintenance d'une installation de porte de manière correcte et sûre.

#### 4. DANGER : Tension secteur

Tout contact avec la tension secteur peut entraîner une décharge électrique mortelle. Par conséquent, veuillez impérativement respecter les consignes suivantes :

- Les raccordements électriques doivent uniquement être effectués par un électricien professionnel.
- L'installation électrique à la charge de l'utilisateur doit satisfaire à toutes les dispositions de protection (230 / 240 V CA, 50 / 60 Hz).
- Avant tout travail sur la motorisation, débranchez la fiche secteur.

#### Avertissement :

Risque de blessure dû à un mouvement de porte.

#### Précautions :

- Risque de blessure dû à une sélection incorrecte du type de porte.
- Risque d'écrasement dans le rail de guidage.
- Risque de blessure dû à la tirette de la corde.
- Risque de blessure dû à l'ampoule brûlante.

Risque de blessure dû à un mouvement de porte incontrôlé dans le sens Fermé en cas de rupture d'un ressort du système d'équilibrage et de déverrouillage du chariot de guidage.

#### Attention : Courant étranger aux bornes de raccordement

Un courant étranger aux bornes de raccordement de la commande entraîne une destruction de l'électronique.

▶ N'appliquez aucune tension secteur (230 / 240 V CA) aux bornes de raccordement de la commande.

#### Avertissement :

Risque de blessure dû à des dispositifs défectueux.

#### Contrôle de la porte

#### DANGER : Ressorts d'équilibrage sous tension élevée

Le repositionnement ou le desserrage des ressorts d'équilibrage peut causer des blessures graves !

Pour votre propre sécurité, confiez les travaux relatifs aux ressorts d'équilibrage de la porte et, au besoin, les travaux de maintenance et de réparation uniquement à un spécialiste !

N'essayez en aucun cas de changer, régler, réparer ou déplacer vous-même les ressorts d'équilibrage du système d'équilibrage de la porte ou leurs supports.

En outre, contrôlez l'installation de porte dans son ensemble (pièces articulées, paliers de porte, câbles, ressorts et pièces de fixation) quant à l'usure ou à d'éventuels dommages.

Vérifiez la présence de rouille, de corrosion et de fissures. Une défaillance de l'installation de porte ou un alignement incorrect de la porte peut provoquer des blessures graves !

L'installation de porte ne doit pas être utilisée lorsqu'elle requiert des travaux de réparation ou de réglage !

#### 1. Avertissement : risque de blessure dù à un mouvement de porte involontaire

Un montage ou une manœuvre incorrect(e) de la motorisation est susceptible de provoquer des mouvements de porte involontaires et de coincer des personnes ou des objets.

Suivez toutes les consignes de la présente notice. En cas de montage erroné des appareils de commande (par exemple un contacteur), des mouvements de porte involontaires peuvent se déclencher et coincer des personnes ou des objets.
Montez les appareils de commande à une bauteur misingale de 1.5 m (bers de portée des enfants).

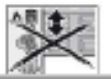

Montez les appareils de commande à une hauteur minimale de 1,5 m (hors de portée des enfants).
 Montez les appareils de commande à installation fixe (par exemple un contacteur) a portée de vue de la porte, mais éloignés des parties mobiles.

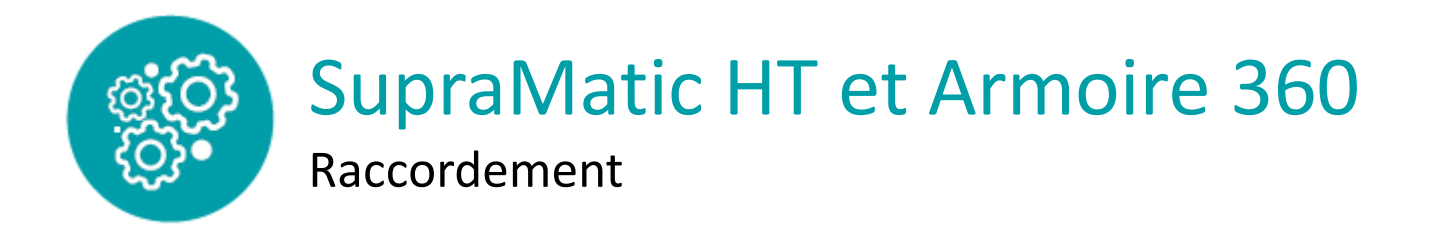

1. Retirer le couvercle du boîtier

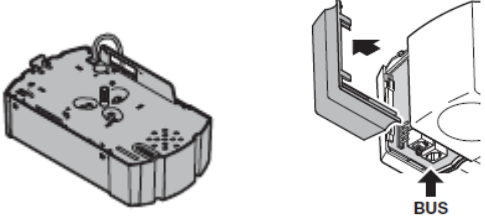

2. Insérez le câble de connexion court (A\*) du connecteur en Y dans la douille BUS du moteur

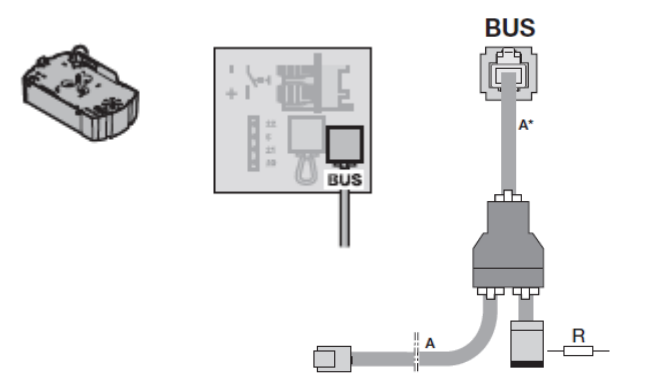

- 3. Insérez le conducteur résistant du connecteur en Y dans le bornier.
- 4. Amenez le câble de connexion vers le haut via le joint en caoutchouc.
- 5. Remontez le couvercle du boîtier.
- 6. Insérez le câble de connexion long (A) dans la douille X52 de le boitier de commande 360.

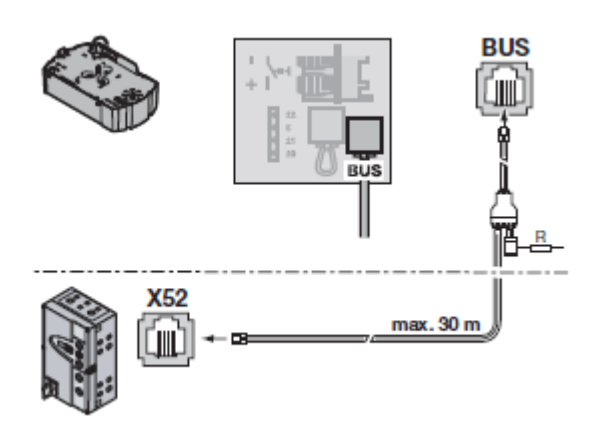

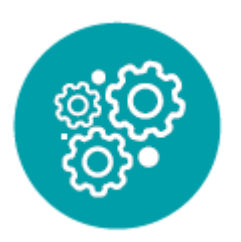

# SupraMatic HT et Armoire 360

Branchement des cellules

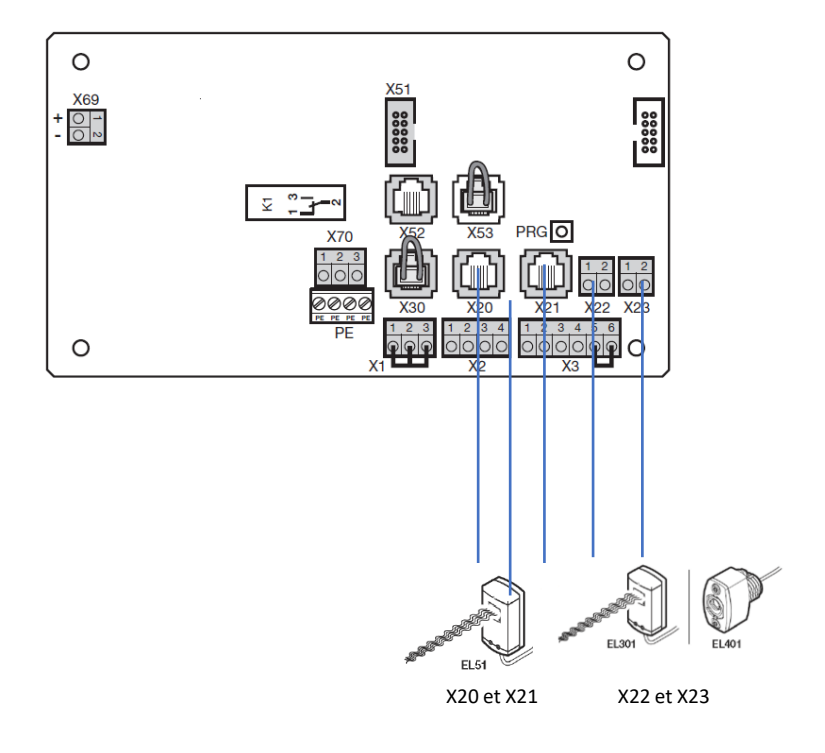

Raccordement à douille soit sur le X20 et/ou X21 :

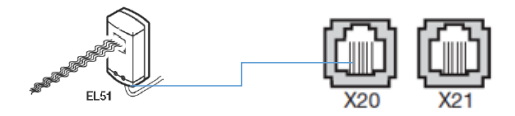

Raccord à vis à enficher soit sur le bornier X 22 et/ou X 23 avec les cellules photoélectriques à 2 fils EL 301/ EL 401

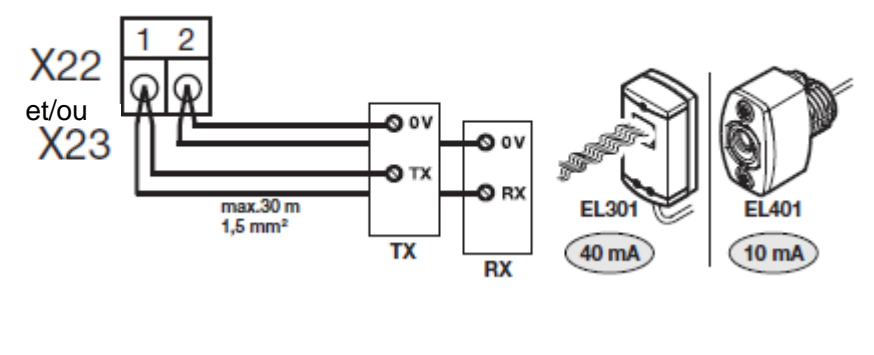

Brancher sur le 1 : Le signal de l'émetteur **TX** Le signal du récepteur **RX** Brancher sur le 2 : Raccordement 0 V de l'émetteur **TX** Raccordement 0 V du récepteur **RX** 

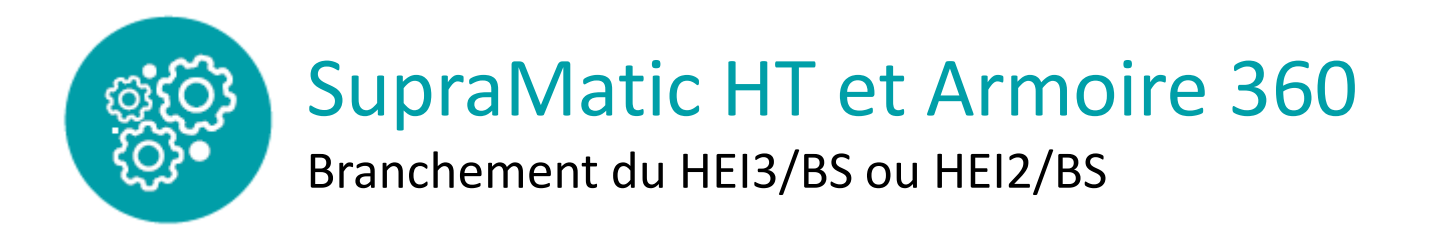

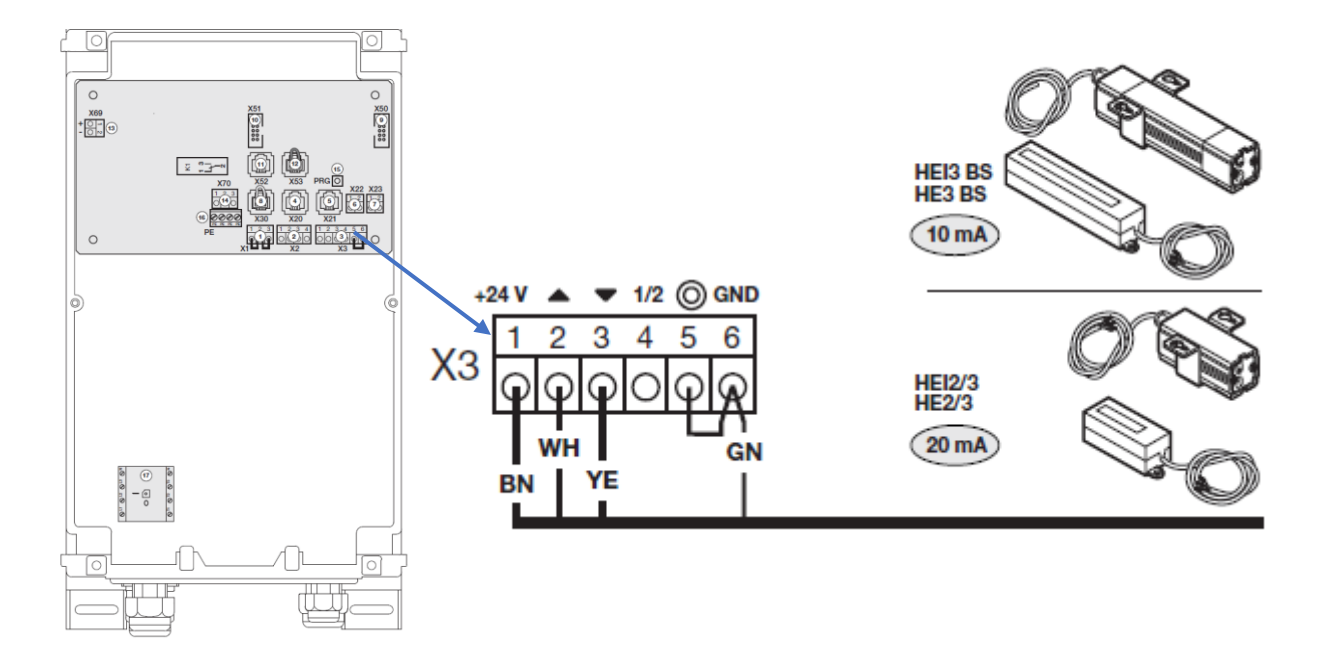

Brancher sur la borne 1 le fil brun BN pour la tension auxiliaire + 24 V CC Brancher sur la borne 2 le fil blanc WH : Entrée Ouvert Brancher sur la borne 3 le fil jaune YE : Entrée Fermé Brancher sur la borne 6 le fil conducteur GN : GND= 0V

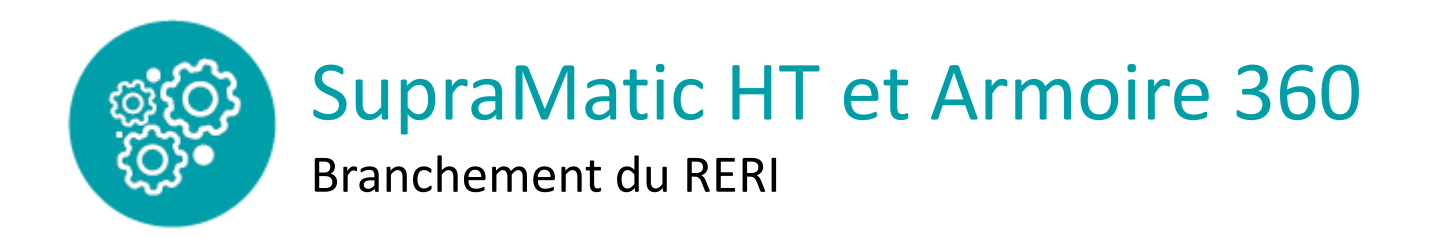

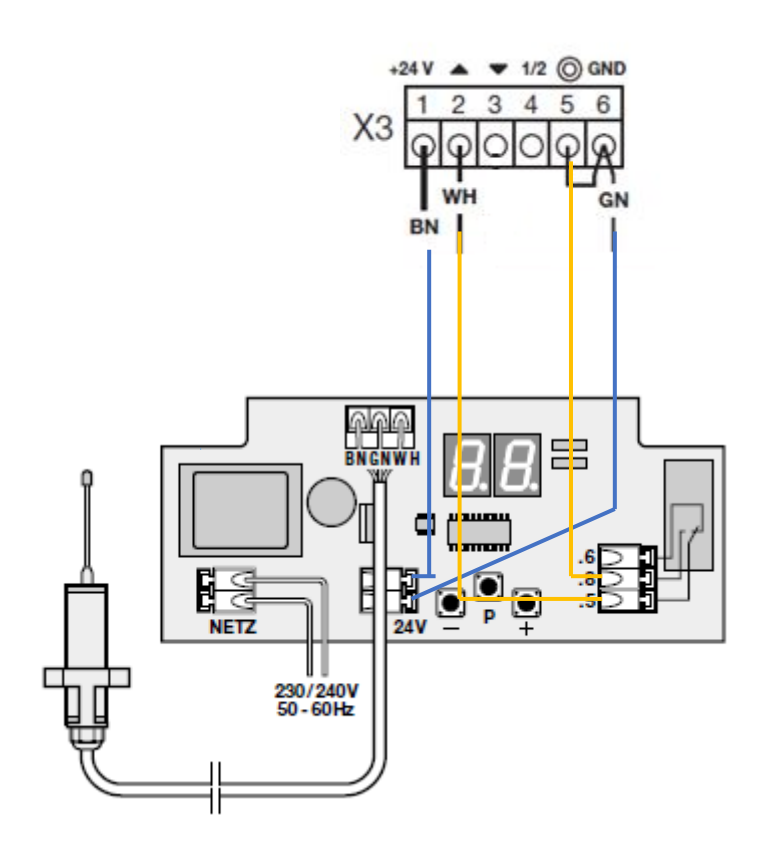

Conducteur BN : tension auxiliaire + 24 V CC Brancher la sortie 2 de l'armoire 360 vers le contact collectif **.5** Brancher la sortie 5 de l'armoire 360 vers le contact contacteur **.8** 

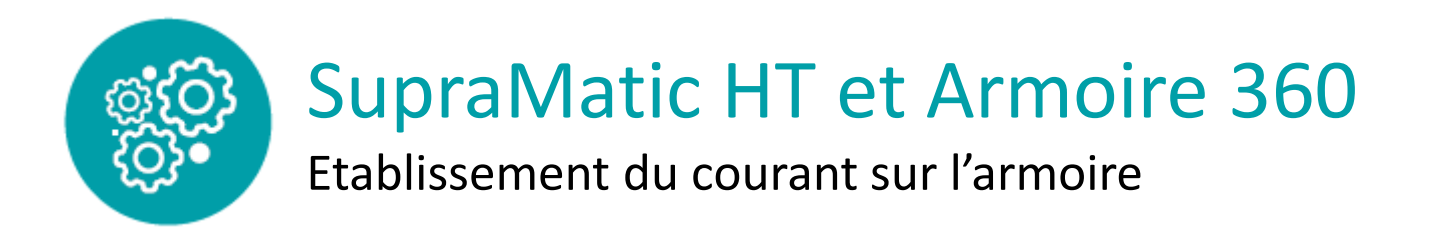

- 1. Pour des raisons de sécurité, ouvrez la porte manuellement iusqu'à une hauteur d'environ 1000 mm
- 2. Enfichez la fiche Euro mâle dans la prise de courant

- 3. Etablissez l'alimentation en courant / Placez le sectionneur multipolaire sur la position 1.
- 4. Ecran affiche :
- a) Lors de la première mis en service :

U **clignotant** et point **. allumé** = commande 360 non apprise, encore aucune communication avec la motorisation

**Puis** U **clignotant** sans point = commande 360 non apprise, communication avec la motorisation établie

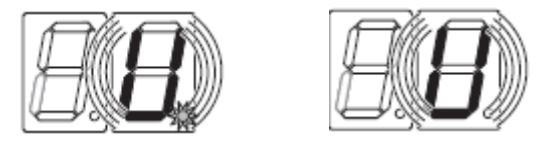

b) Lors d'une remise en marche :

- clignotant et point . allumé = encore aucune communication avec la motorisation Puis
- allumé sans point = position de porte inconnue, communication avec la motorisation établie
   Ou
- U clignotant sans point = commande 360 non apprise, communication avec la motorisation établie

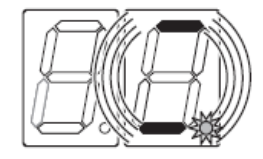

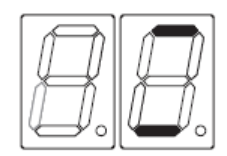

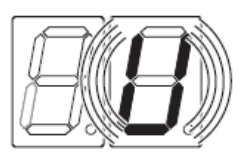

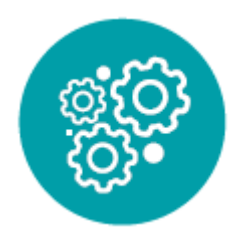

# SupraMatic HT et Armoire 360

Eléments de commande de l'armoire 360

| <b>A</b> |                         | <ul> <li>Touche Ouvert</li> <li>Pour amener la porte en position Ouvert</li> <li>En commande à action maintenue, appuyez 1 x.</li> <li>En service homme mort, maintenez la touche enfoncée.</li> </ul>                                    |                       |
|----------|-------------------------|----------------------------------------------------------------------------------------------------|-----------------------|
| в        | $\bigcirc$              | Touche Arrêt<br>Pour interrompre le fonctionnement de porte, appuyez 1 ×.                                                                                                    |                       |
| с        | <b>8</b> . <b>8</b> .   | Affichage numérique<br>Deux chiffres à 7 segments sont destinés à afficher<br>les différents états d'exploitation (voir chap. 5.3).                                                                                                    |                       |
| D        |                         | <ul> <li>Touche Fermé</li> <li>Pour amener la porte en position <i>Fermé</i></li> <li>En commande à action maintenue, appuyez 1 ×.</li> <li>En service homme mort, maintenez la touche enfoncée.</li> </ul>                               | C<br>C<br>C<br>C<br>C |
| E        | 1/2                     | <ul> <li>Touche ½-Ouvert</li> <li>Pour ouvrir la porte jusqu'à la position finale<br/>intermédiaire programmée.</li> <li>En commande à action maintenue, appuyez 1 ×.</li> <li>En service homme mort, aucune fonction.</li> </ul>         | F                     |
| F        |                         | Serrure miniature<br>Pour couper tous les éléments de commande raccordés,<br>peut être remplacée par un demi-cylindre profilé (optionnel).<br>En modifiant le raccordement, la serrure miniature peut<br>assurer des fonctions spéciales. | G                     |
|          |                         | REMARQUE :<br>L'indice de protection IP 65 mentionné est uniquement<br>respecté lorsque le couvre-serrure est en place.                                                                                                    |                       |
|          |                         | Fonctions programmables dans le menu de<br>programmation <b>17</b>                                                                                                    |                       |
| G        |                         | Sectionneur multipolaire (option)<br>Pour la coupure multipolaire de la tension de service.<br>Il est verrouillable à l'aide d'un cadenas lors des travaux<br>d'entretien / de maintenance.                                               |                       |
| н        | $\textcircled{\bullet}$ | Touche de programmation<br>Pour entamer et quitter la programmation de menus,<br>voir chap. 5.3.                                                                                                    |                       |

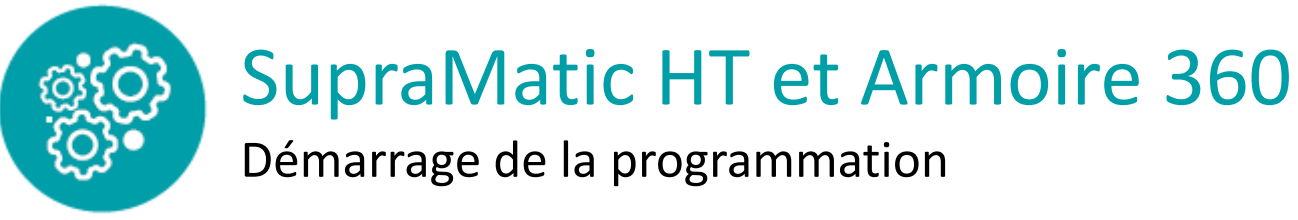

1. Ouvrez le boîtier de commande.

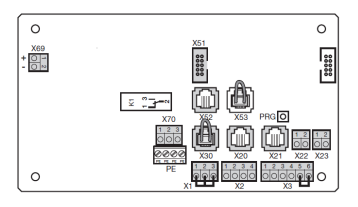

2. Maintenez la touche de programmation PRG enfoncée pendant 3 s. L'affichage numérique indique 00

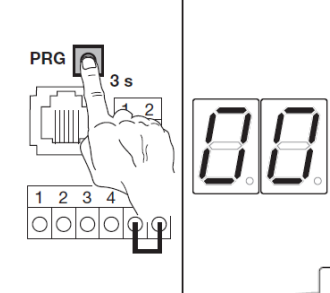

3. Appuyez sur la touche 🔊 pour sélectionner la fonction 1

4. Appuyez 1 × sur la touche Arrêt pour valider

5 . L'écran affiche L = en clignotant

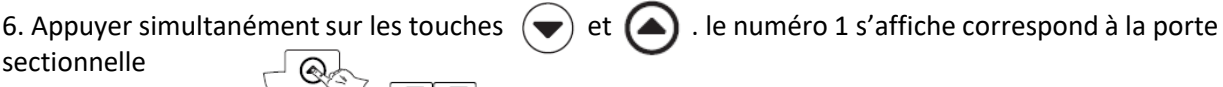

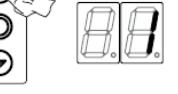

7. Appuyez sur la touche \land pour sélectionner le type de porte (tableau ci-dessous)

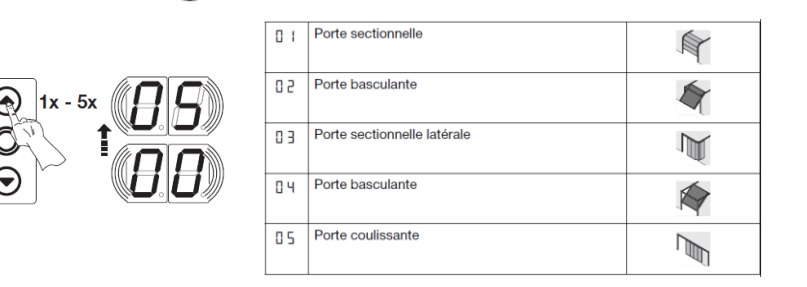

8. Appuyez 1 × sur la touche Arrêt pour valider le choix de la porte

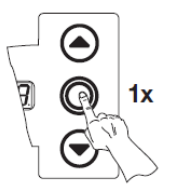

9. L'écran affiche le signe L<sup>-</sup> en clignotant pour indiquer que le type de porte est sélectionné.

10. Appuyez  $1 \times sur la touche$  La porte se déplace et les trois trajets d'apprentissage Fermé – Ouvert permettant de déterminer la course et l'effort s'exécutent automatiquement. Ce faisant, l'écran affiche en clignotant la position  $L_/L^-$ 

Une fois les trajets d'apprentissage exécutés, la porte s'immobilise en position finale *Ouvert*, tandis que l'affichage indique <sup>-</sup>.

La motorisation est apprise.

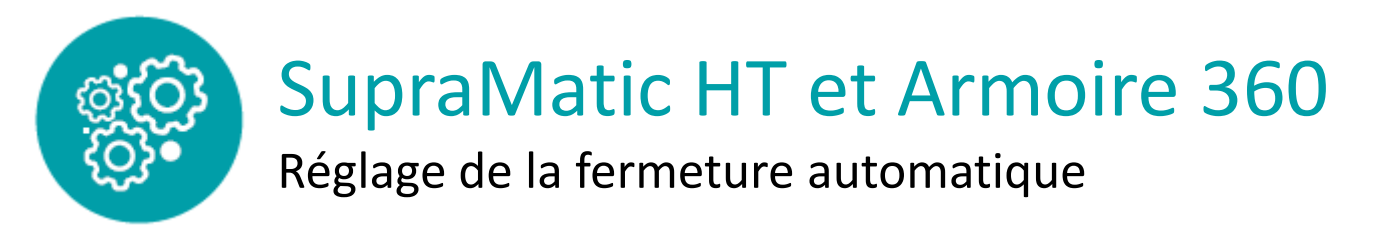

Le programme d'usine est réglé sur la commande à impulsion.

1. Maintenez la touche de programmation **PRG** enfoncée pendant 3 s. L'affichage numérique indique 00

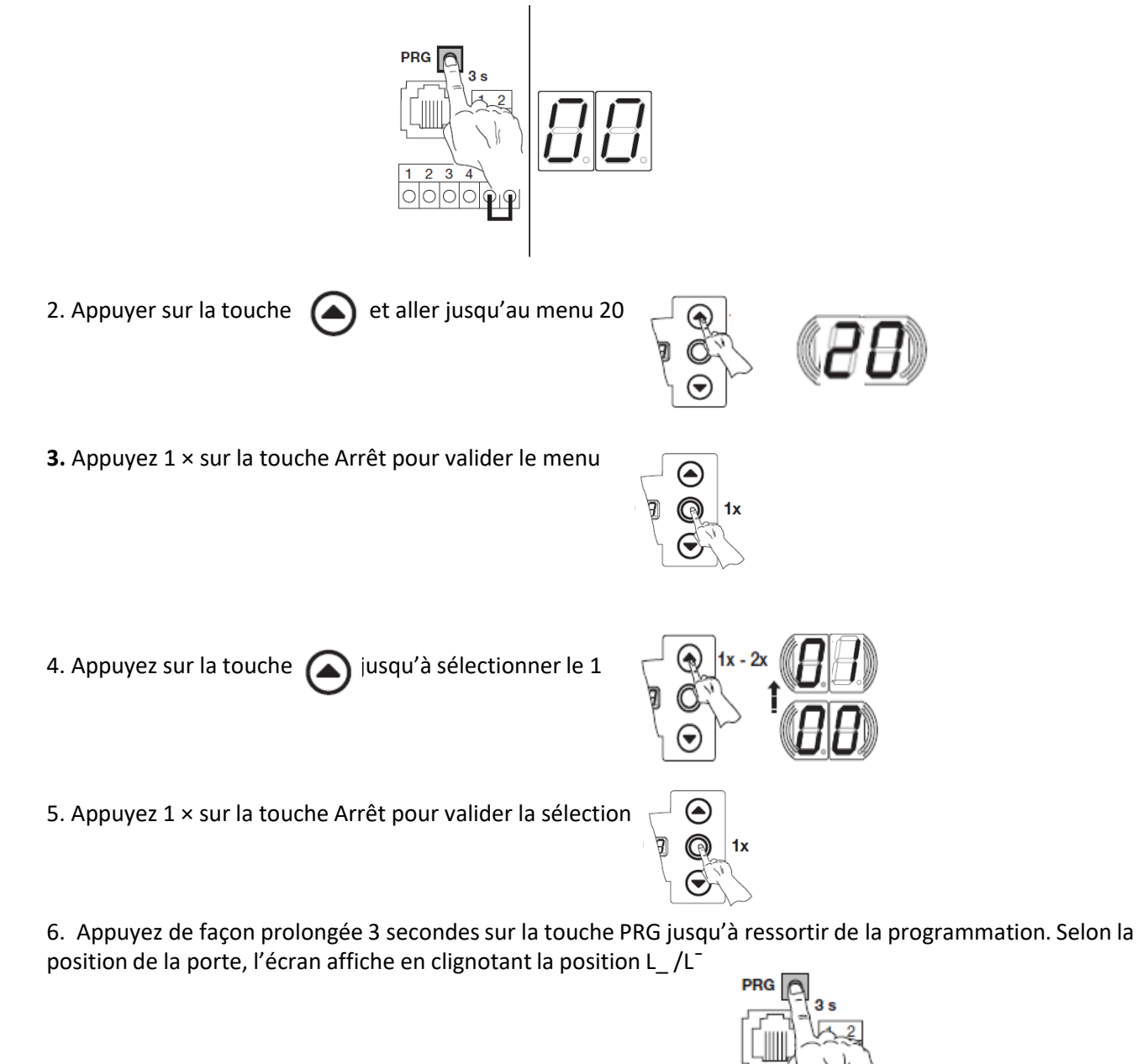

7. Laissez la porte se refermer au bout de 30 secondes

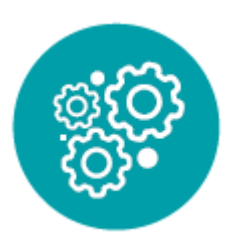

# SupraMatic HT et Armoire 360

Programmation des cellules

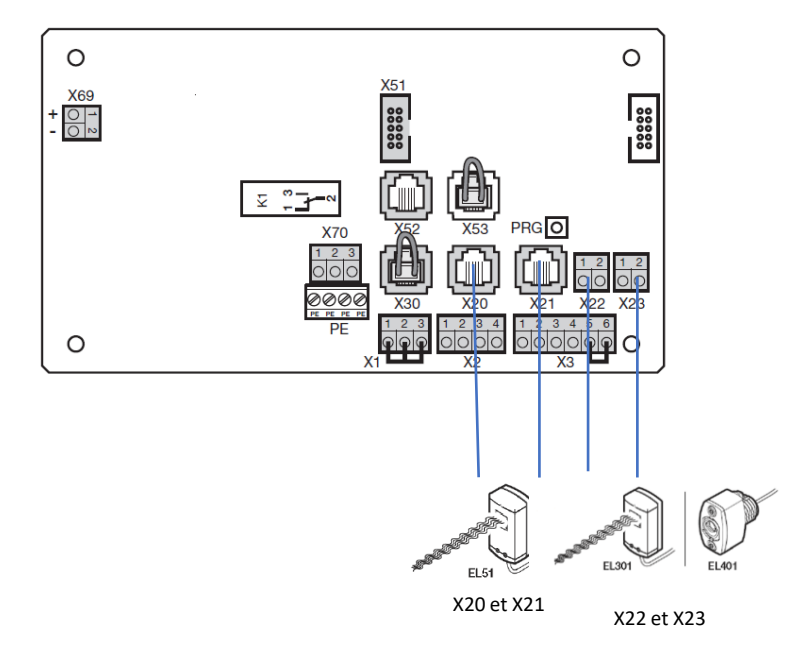

1. Maintenez la touche de programmation PRG enfoncée pendant 3 s. L'affichage numérique indique 00

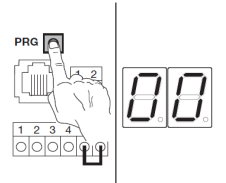

2. Appuyez sur la touche jusqu'à sélectionner le menu ci-dessous correspondant au branchement de cellules.

| N°menu | Menus de programmation              | Valeur |
|--------|-------------------------------------|--------|
| 12     | Programmation cellules X 20 et X 22 | 03     |
| 13     | Programmation cellules X21          | 00     |
| 14     | Programmation cellules X23          | 03     |

- 5. Validez le menu en appuyant 1 fois sur le bouton Arrêt 🦕
- 6. Appuyer sur la touche opur sélectionner la valeur 03 ou 00 selon le menu choisi
- 7. Validez en appuyant 1 fois sur le bouton Arrêt

8. Appuyez de façon prolongée 3 secondes sur la touche PRG jusqu'à ressortir de la programmation. Selon la position de la porte, l'écran affiche en clignotant la position  $L_/L^-$  programmation.

**1**x

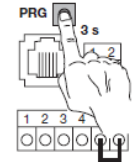

1x

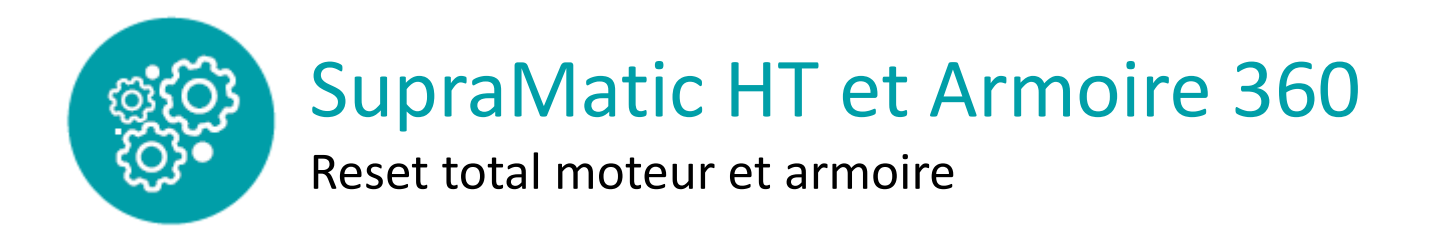

1. Maintenez la touche de programmation PRG enfoncée pendant 3 s. L'affichage numérique indique 00.

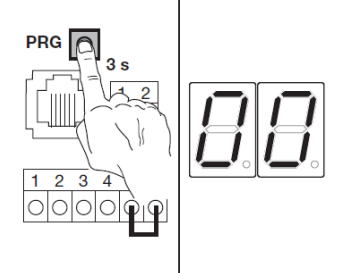

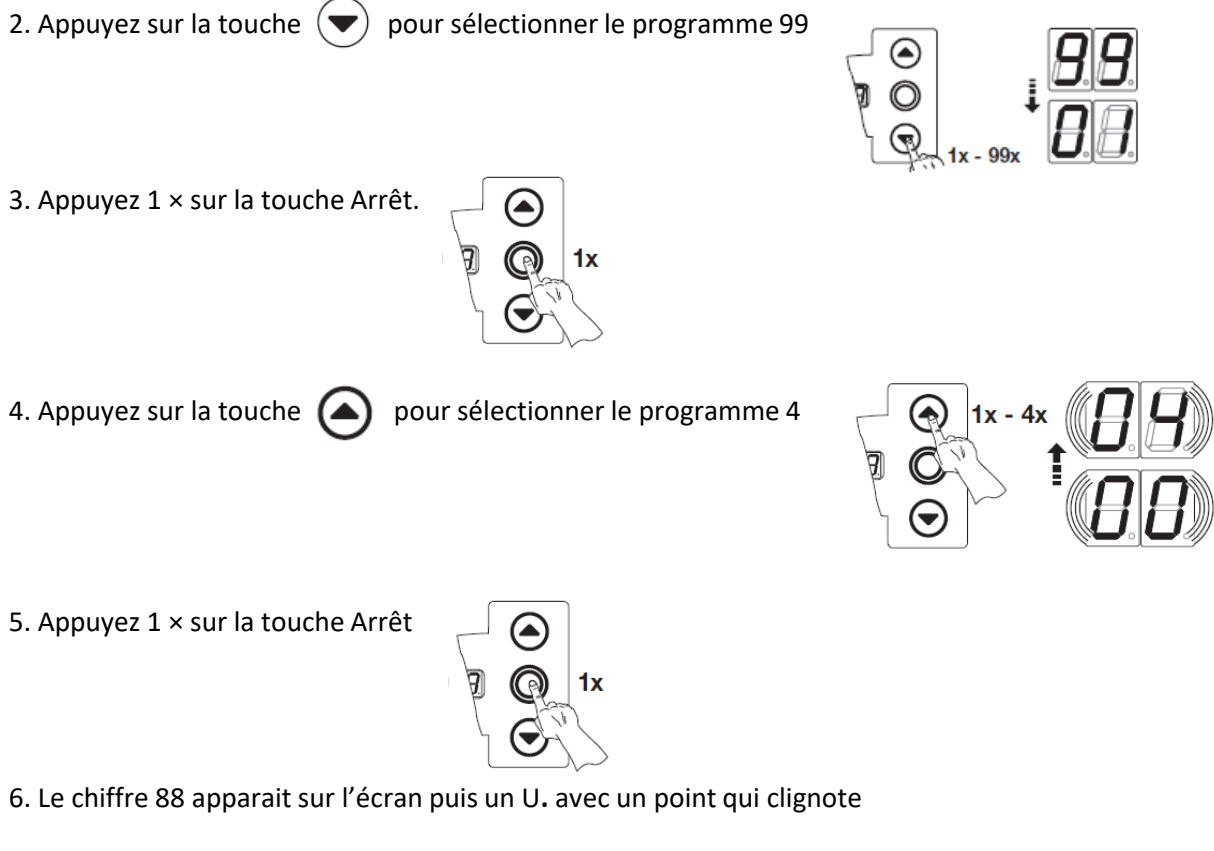

7. Attendre que le point . Disparaisse. Ne toucher à aucune touche pendant la recherche

Remarque : si vous avez le 41 ou 44 au lieu du U veuillez recommencer dès le début.